2023 年高职单招考试缴费教程

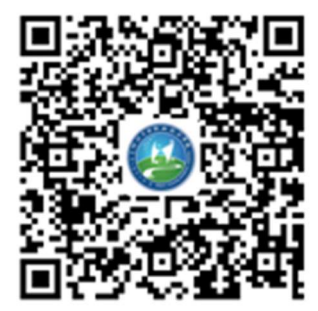

**第一步**用微信"扫一扫"功能扫描学校提供的二维码,进入如下登录页面。

| 10:03  | :::! ? 🗩   |  |  |  |
|--------|------------|--|--|--|
| ×      | 学生缴费系统 …   |  |  |  |
| 学生缴费系统 |            |  |  |  |
| 所属学校:  | 呼伦贝尔职业技术学院 |  |  |  |
| 登录方式:  | 身份证        |  |  |  |
| 证件号码:  | 请输入学号或身份证号 |  |  |  |
| 学生姓名:  | 请输入姓名      |  |  |  |
|        | 容코         |  |  |  |
|        |            |  |  |  |
|        |            |  |  |  |
|        |            |  |  |  |
|        |            |  |  |  |

**第二步**选择登录方式,选择**身份证**,然后输入考生**身份证号**以及**姓名**, 点击【登录】。登录成功后进入首页,核对个人信息,核对无误后点击下 方【缴费】。

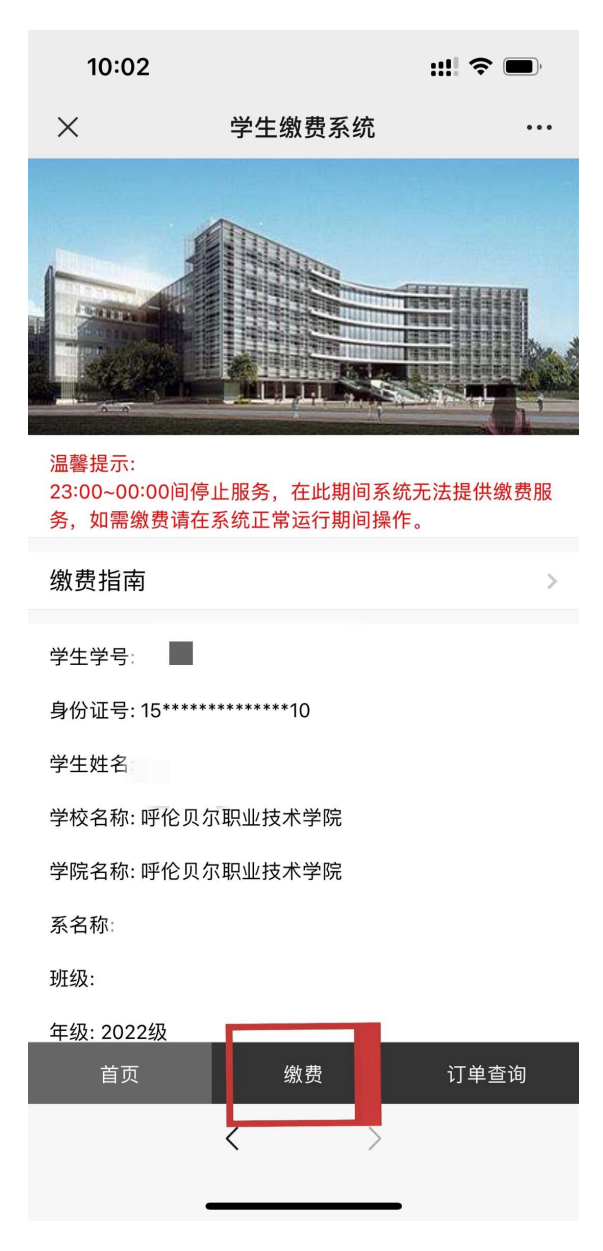

## **第三步** 进入缴费页面:选择【单独招生考试费】,点击【下一步】。

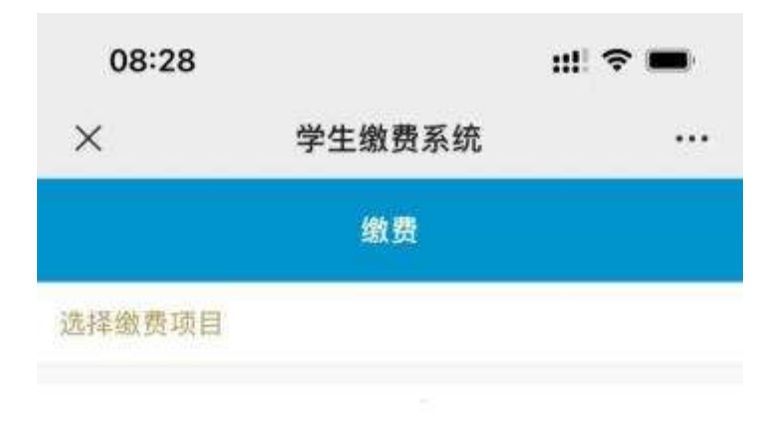

| 收费项目:单独招生考试费  |                                                                        |                                                                          |
|---------------|------------------------------------------------------------------------|--------------------------------------------------------------------------|
| 收费区间: 2023    |                                                                        |                                                                          |
| 应缴金额: 200.00元 |                                                                        |                                                                          |
| 是否财政直缴项目:是    |                                                                        |                                                                          |
| 缴费金额: 200.00  | 元                                                                      |                                                                          |
|               | 收费项目:单独招生考试费<br>收费区间:2023<br>应缴金额:200.00元<br>是否财政直缴项目:是<br>缴费金额:200.00 | 收费项目:单独招生考试费<br>收费区间:2023<br>应缴金额:200.00元<br>是否财政直缴项目:是<br>缴费金额:200.00 元 |

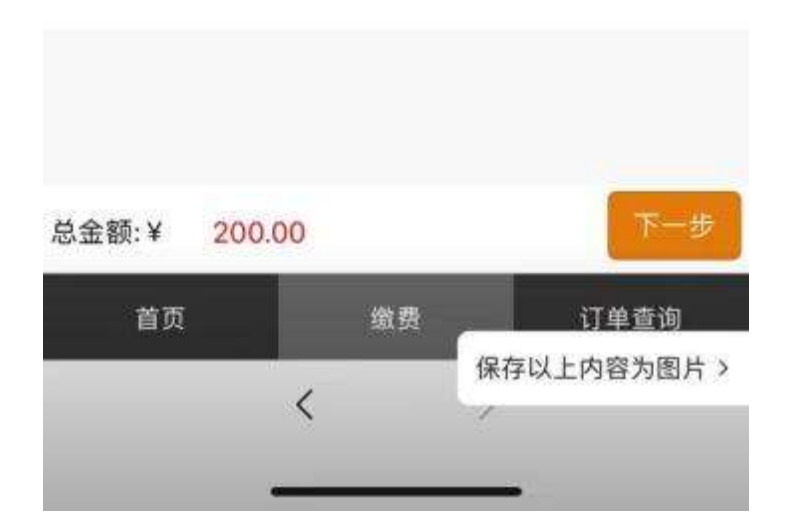

**第四步** 进入订单确认界面,确认无误后,点击【**提交订单】**,弹出提示 对话框后点击【确定】。

| 10:02                                                                         |              | ::!! ? 🔲 |  |  |
|-------------------------------------------------------------------------------|--------------|----------|--|--|
| ×                                                                             | 学生缴费系统       | •••      |  |  |
| 缴费                                                                            |              |          |  |  |
| 订单确认                                                                          |              |          |  |  |
| 收费项目: 单招考试报名费<br>收费期间: 2023<br>应缴金额: 200.00元<br>缴费金额: 200.00 元<br>是否财政直缴项目: 是 |              |          |  |  |
| <mark>UnionPay</mark> 统-<br>就政                                                | <b>-公共支付</b> | <b>v</b> |  |  |

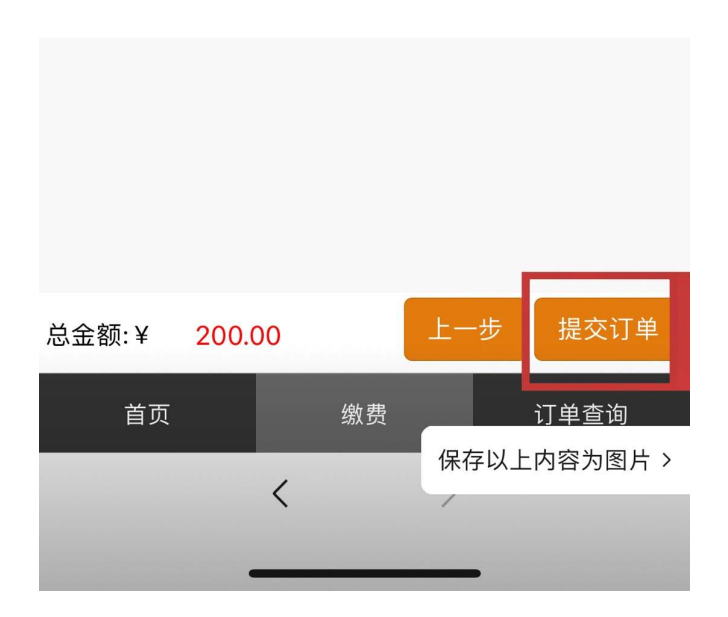

第五步 选择【微信支付】,弹出微信支付界面,输入密码,并支付成功。

注意:1、如果出现延时、超时、操作导致的错误,已形成订单但尚未完成支付时,等待一小时后会自动关闭订单,然后重新选择缴费项目支付订单即可。

2、登录时选择登录方式只能为身份证。

3、如有其他问题,请于工作时间拨打 0470-2283213 咨询。